දිවයිනේ ජාතික හා පළාත් පාසල්වල පවතින සිංහල, දෙමළ හා ඉංගීසි මාධා ගුරු පුරප්පාඩු සඳහා රාජා සේවයේ නියුතු උපාධිධාරීන් ශී ලංකා ගුරු සේවයට බඳවා ගැනීමේ තරග විභාගය - 2023 මාර්ගගතව අයදුම්පත් සම්පුර්ණ කිරීම සඳහා උපදෙස්

A. මාර්ගගත (online) විභාග අයදුම්පත ඉංගුීසි කැපිටල් අකුරින් පමණක් පිරවිය යුතුය.

- B. මාර්ගගත අයදුම්පතේ "Particulars about Higher Educational Qualifications" දක්වා කොටස් මාර්ගගත ආකාරයෙන් (online) සම්පූර්ණ කළ යුතුය.
- C. සම්පූර්ණ කරන ලද තොරතුරු නිවැරදිව හා දී ඇති උපදෙස් පරිදි සම්පූර්ණ කර තිබේදැයි පරීක්ෂා කර තහවුරු කරගන්න. (පොදු උපදෙස් හා තාක්ෂණික පරිදි)
- D. ඉන් පසු "Submit this application" හා "Proceed to payment" click කර, මුදල් ගෙවා "Complete and Submit" click කර අයදුම්පත මාර්ගගතව යොමු කළ යුතුය.
- E. අයදුම්පතේ මෘදුපිටපත බාගත කර (download), මුදිත පිටපතක් ලබාගත යුතුය. (printout)
- F. අයදුම්පත ආයතන ප්‍රධානියා මගින් සහතික කරගත යුතුවේ. එසේ සහතික නොකරන ලද අයදුම්පත් ප්‍රතික්ෂේප කරනු ලැබේ.
- G. මෙසේ සම්පූර්ණ කරන ලද දෘඩපිටපත ලියාපදිංචි තැපෑලෙන් එවිය යුතුය. පසුව කරන ලද විමසීම් සඳහා එහි පිටපතක් ළඟ තබාගත යුතුය.
- H. එක් අයදුම්කරුවකුහට එවිය හැකි වන්නේ එක් අයදුම්පතක් පමණි.
- අයදුම්කරුවන් හට මුදල් ගෙවීමේ කුමවේද (Payment Method) වෙනස්කළ හැක්කේ එක් වරක් පමණි.
- J. දී ඇති උපදෙස්වලට පටහැනිව යොමු කරන ලද අයදුම්පත් පුතික්ෂේප කරනු ලැබේ.

## <u>(අ) පොදු උපදෙස්:</u>

- 1. මාර්ගගත (online) විභාග අයදුම්පත සම්පූර්ණ කළ යුත්තේ ඉංගීසි මාධායෙන් පමණි.
- අයදුම්පත පිරවීමේදී විශේෂිත අක්ෂර (Special Characters) වන ""?: { }[ ]'!`~#\$%^\* <>
   = + \_ |නොයෙදිය යුතුය. එවැනි විශේෂිත අක්ෂර යොදා සම්පූර්ණ කර ඉදිරිපත් කරනු ලබන අයදුම්පත් පුතික්ෂේප කරනු ලැබේ.
- විභාග ගාස්තු ගෙවීමේදී පහත ගාස්තු ගෙවීමේ කුමවේද යටතේ පමණක් ගෙවීම සිදු කළ යුතුය.
  - i. බැංකු ණය කාඩපතක් මහින් (Bank Credit Card)
  - ii. අන්තර්ජාල ගෙවීම් පහසුකම සකීය කර ඇති බැංකු හර කාඩපතක් මගින් (Bank
     Debit Card with internet payment facility)
  - iii. ලංකා බැංකු ඔන්ලයින් බෑංකින් කුමය (Bank of Ceylon Online Banking Method)
  - iv. ඕනෑම ලංකා බැංකුශාඛාවක් මහින් (Any Bank of Ceylon branch)
  - v. ඕනෑම තැපැල් කාර්යාලයක් මහින්(Any Post Office)

ඉහත කුම මහින් ගෙවීම් කරනු ලබන ආකාරය සඳහා (ආ) තාක්ෂණික උපදෙස්බලන්න.

- 4. ඉහත සඳහන් ගෙවීම් කුම මහින් විහාග ගාස්තු ගෙවීමේදී සිදුවන දෝෂයන් සඳහා ශ්‍රී ලංකා විහාග දෙපාර්තමේන්තුව වගකියනු නොලබන අතර, විහාග ගාස්තු ආපසු ගෙවීම (Refund of exam payment) හෝ වෙනත් විහාගයක් සඳහා මාරු කිරීම හෝ කරනු නොලැබේ.
- 5. අයදුම්කරු විසින් නිසි පරිදි සම්පූර්ණ කරන ලද අයදුම්පතේ දත්ත, මාර්ගගත පද්ධතියට ඇතුළත් කිරීමට පෙර, විභාග කොමසාරිස් ජනරාල් විසින් පනවන ලද නීතිරීතිවලට එකහවන බව තහවුරු කළ යුතුය.
- අදාළ විභාගයට මුදල් ගෙවා අයදුම්පත මාර්ගගතව යොමු කළ පසු ("Complete and Submit"), එය බාගත කර (download), මුදිත පිටපතක් ලබාගත යුතුය (printout).
- 7. අයදුම්පත් සම්බන්ධයෙන් පහත සඳහන් විධිවිධාන බලපැවැත්වේ.
  - අසම්පූර්ණ හා සාවදා තොරතුරු සහිත අයදුම්පත් කිසිදු දැනුම් දීමකින් තොරව පුතික්ෂේප කරනු ලැබේ.
  - මුදල් නොගෙවන ලද අයදුම්පත් (විශේෂිත විභාග සඳහා හැර) ප්තික්ෂේප කරනු ලැබේ.
  - අයදුම්පතේ මුදිත පිටපතේ අදාළ අත්සන් යොදා දෙපාර්තමේන්තුව වෙත ලියාපදිංචි තැපැල මහින් අයදුම්පත් හාර ගන්නා අවසාන දිනට හෝ ඊට පෙර, විභාග කොමසාරිස් ජනරාල්, ආයතනික හා විදේශ විභාග සංවිධාන ශාඛාව, ශී ලංකා විභාග දෙපාර්තමේන්තුව, තැ.පෙ. 1503, කොළඹ යන ලිපිනය වෙත එවිය යුතු වේ. එසේ

මුදිත පිටපත සම්පූර්ණ කර නොඑවුව හොත් මාර්ගගත අයදුම්පත පුතික්ෂේප කරනු ලැබේ.

- අයදුම්පත තැපෑලේදී නැතිවීම හෝ පුමාද වීම සම්බන්ධව ශී ලංකා විභාග දෙපාර්තමේන්තුව විසින් වගකියනු නොලැබේ.
- 8. විමසීම් කිරීම.
  - බඳවා ගැනීම් සහ සුදුසුකම් පිළිබඳව (අධාාපන අමාතාාංශය) -011-2785634/011 2784819
  - විභාග අයදුම්පත් සහ සංවිධානය පිළිබඳව 011-2785230, 0113661244
  - තැපැල් කාර්යාල මගින් ගෙවීම් පිළිබඳව ඍජු ඇමතුම් 1950
  - ලංකා බැංකු ශාඛා මගින් ගෙවීම් පිළිබඳව 011 2205280
  - මුදල් ගෙවීම් පද්ධතියේ යාවත්කාලින වී තොමැති නම් අදාළ තොරතුරු නම,ජාතික හැදුනුම්පත් අංකය, Reference Number හා මුදල් ගෙවූ ලදුපතේ ඡායාරූපයක් සමග it@doenets.lk වෙත e-mail කරන්න.
- අයදුම්පත මාර්ගගතව යොමු කළ පසු එහි සඳහන් වන තොරතුරු කිසිවක් කිසිදු හේතුවක් මත පසුව වෙනස් කරනු නොලැබේ. එබැවින් අයදුම්පත් නිසිපරිදි සම්පූර්ණ කර ඉදිරිපත් කිරීම අයදුම්කරුගේ පූර්ණ වගකීම වේ.
- අයදුම්පතේ මුදිත පිටපතේ සිදුකරනු ලබන කිසිදු සංශෝධනයක් වලංගු සංශෝධනයක් ලෙස සලකනු නොලැබේ.
- 11. අයදුම්පත භාර ගන්නා අවසාන දිනට මෘදු පිටපතේ (Soft copy) හා දෘඪ පිටපතේ (Hard copy) සඳහන් තොරතුරු නිවැරදි තොරතුරු බවට සලකා ඉදිරි කටයුතු සිදු කරනු ලැබේ.

## (ආ)තාක්ෂණික උපදෙස්:

- 1. පද්ධතියට පුවේශ වීම
  - i. අයදුම්පත සම්පූර්ණ කිරීම සඳහා ශ්‍රී ලංකා විභාග දෙපාර්තමේන්තුවේ නිල වෙබ් අඩවියට ප්‍රවේශ වන්න (www.doenets.lk).
  - ii. එහි අපගේ සේවාවන් (Our Services) යටතේ ඇති "Online Applications (Recruitment Exams) " මුහුණත (Tile) මත Click කරන්න.
  - iii. ඉන්පසු ඔබට පහත දිස්වන වෙබ් පිටුවට පුවේශ විය හැක.

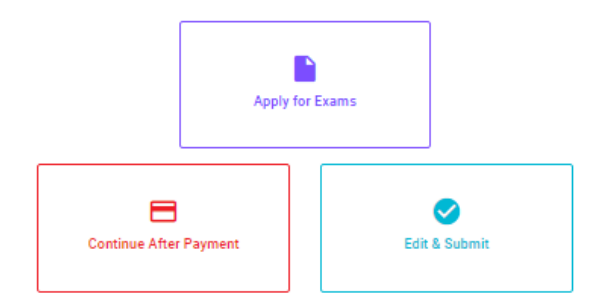

## Online Application Calling System

### Apply for Exams

අයදුම කළ හැකි විභාග ලැයිස්තුව බලා ගැනීම මෙන්ම අහළ විභාගය සඳහා අයදුම කිරීම விண்ணப்பிக்கத் தக்க பரீட்சைகளின் பட்டியலைப் பார்த்துக் கொள்வதற்கும் குறித்த பரீட்சைக்கு விண்ணப்பிப்பதற்கும் To see the list of examinations you can apply and also to apply for the relevant exam

#### Continue After Payment

ஷ்சுஞ் கூர்வரு எல் ஒக்கை ஷ்ஷூ சிக்கி துசூர் எல்வேல் ஆசி சில்கு ஆசிர்வு வர தபாற் காரியாலயம் அல்லது இலங்கை வங்கியின் மூலம் கொடுப்பனவைச் செய்த பின்னர் முன்னோக்கிச் செல்லல் To proceed after paying money through post office or Bank of Ceylon

### Edit & Submit

"Submit" கைக்க ஒரு கூடீச்சன் மே கூகையு கான் மான் குறைக்கு இது கலைக்கை இரு குறு குறு காடுப்பனவு "Submit" செய்யப்படாத விண்ணப்பப் படிவங்களில் திருத்தங்களை மேற்கொள்ளல் அல்லது கொடுப்பனவு முறையை மாற்றிக் கொண்டு முன்னோக்கிச் செல்லல் To make amendments or change the payment method and proceed in applications not submitted yet

iv. එහි ඇති "Apply for Exams" මහින් අදාළ විභාගය වෙත පුවේශ විය හැක.

# 2. "Apply for Exams"

### ← List of Ongoing Exams

විතාගයට අදාළ ගැසව නිවේදනය "Gazette" මගින්ද, මාර්ගගත අයදුම්පත පිරවීම සඳහා වන උපදෙස්, "Instructions" මගින්ද ධාගත කර ගත හැක. එම උපදෙස් පිළිපදිමින් මාර්ගගත අයදුම්පත පුරවන්න, උපදෙස් වලට පටහැනිව යොමු කරන ලද අයදුම්පත් දැනුම දීමකින් තොරව පුතික්ෂේප කරනු ලැබේ.

பரீட்சைக்குரிய வர்த்தமானி அறிவித்தலை "Gazette" இன் ஊடாகவும் நிகழ்நிலை விண்ணப்பப்படிவ--த்தை நிரப்புவது தொடர்பான அறிவுறுத்தல்களை "Instructions" இன் ஊடாகவும் பதிவிறக்கம் செய்து கொள்ளலாம். அறிவுறுத்தல்க--ளைப் பின்பற்றி நிகழ்நிலை விண்ணப்பப்--படிவத்தை நிரப்புக. அறிவுறுத்தலுக்கு ஏற்ப பூரணப்படுத்தப்--படாது சமர்ப்பிக்கப்படும் விண்ணப்பப்படி--வங்கள் முன்னறிவித்தல் இன்றி நிராகரிக்கப்படும்.

The gazette notification related to the examination can be downloaded through "Gazette" and the instructions to fill in the online application can be downloaded through "instructions". Follow the instructions and fill in the online application form. The applications failing to adhere to the instructions will be rejected without notification.

| Search                                                        | ۹        |             |             |         |              |
|---------------------------------------------------------------|----------|-------------|-------------|---------|--------------|
| Exam Name                                                     | Exam Fee | Start Date  | End Date    | Actions |              |
| Qualifying Examination for Recruitment of Customer Service    | 600.00   | 02 May 2021 | 21 Jun 2021 | Gazette | Instructions |
| Assistants to Feople's Bank - 2021                            |          | 09.30.001 M | 11.39.391 M | Apply   |              |
| Competitive Examination for Recruitment to Grade III of Grama | 600.00   | 08 Jun 2021 | 19 Jul 2021 | Gazette | Instructions |
| Niladhari - 2020 (2021)                                       | 000.00   | 09:00:00 AM | 11:59:00 PM | Apply   |              |

- i. අයදුම් කළ හැකි විභාග සම්බන්ධ තොරතුරු ඉහත කවුළුවෙන් දිස්වේ.
- ii. එහිදී විභාගය සම්බන්ධ ගැසට් නිවේදනය බාගත කළ හැක.

▶ Apply - පළමුව ඔබට පුවේශ වීමේ කවුළුවක් (Login Window) දර්ශනය වන අතර එහි ඔබේ ජාතික හැදුනුම්පත් අංකය ඇතුළත් කිරීම අනිවාර්ය වේ. එයට අමතරව ජංගම දුරකථන අංකය හෝ ඊ-මේල් ලිපිනය හෝ ඒ දෙකම හෝ ඇතුළත් කර "I Agree with the Terms and Conditions" "√" කර reCAPTCHA "√" කර "Next" Click කරන්න.

| Login                          |                             |
|--------------------------------|-----------------------------|
| NIC*                           |                             |
| 200052124521                   |                             |
| Mobile Number                  |                             |
| 0715524123                     |                             |
| Email Address                  |                             |
| meleesap@gmail.com             |                             |
| I agree with the Terms and Con | ditions.                    |
| ✓ I'm not a robot              | reCAPTCHA<br>Privacy - Term |

ඔබට පහත කවුළුව (Verify OTP Window) දිස්වේ. ඔබගේ ජංගම දුරකථන අංකයට (SMS මගින්) හෝ ඊ-මේල් ලිපිනයට ලැබී ඇති OTP verification code ඇතුළත් කර "Next" click කරන්න.

|        | Verify OTP                                |  |
|--------|-------------------------------------------|--|
| NIC    | : 200052124521                            |  |
| Mobile | : 0715524123                              |  |
| Email  | : meleesap@gmail.com                      |  |
| Enter  | the OTP code sent to you via SMS/ Email * |  |
| Change | Mobile/ Email                             |  |
| Cance  | el Submit                                 |  |

3. අයදුම්පත සම්පූර්ණ කිරීම.

පහත අයිතමයන් සම්පූර්ණ කිරීමේදී දක්වා ඇති උපදෙස් පිළිපදින්න.

- i. සම්පූර්ණ කළ යුතු මාර්ගගත අයදුම්පතේ ඇති අයිතමයන්හි \* සලකුණයොදා ඇති සෑම අයිතමයක්ම ඔබ විසින් අනිවාර්යයෙන් පිරවිය යුතු වේ.
- ii. විභාගයට ඉදිරිපත්වනු ලබන භාෂා මාධා‍ය (Medium), සහ ඉදිරිපත් වීමට බලාපොරොත්තුවන නගරය ඇතුළත් කරන්න. (මනාප පිළිවෙළින්)

# Medium / Town / School Type

Medium of Language: \*

🔿 Sinhala 🔿 Tamil 🔿 English

Exam town First Preference \*

Exam Town Second Preference \*

iii. උපලේඛනය 02 අනුව අපේක්ෂිත පාසල් වර්ගය ඇතුළත් කරන්න.

School Type applied for: (Please use schedule 2) \*

National Schools Only

Select the preferred type from the list

iv. ඉල්ලුම් කරනු ලබන විෂයන් සඳහා අ.පො.ස (උසස් පෙළ) හා 13 වසරක අඛණ්ඩ අධ්‍යාපන වැඩසටහන යටතේ වූ විෂයන් හෝ අ.පො.ස. (සාමානාය පෙළ) හා අනෙකුත් විෂයන් යන කාණ්ඩ දෙක (02) අනුව සටහන 03 අදාළ කර ගනිමින් උපරිම විෂයන් දෙක (02) බැගින් නම් කරන්න.

# Subjects (Select maximum of two subjects related to Note 03 consistent with two categories)

Subjects under G.C.E. (Advanced Level) and 13-Year Guaranteed Education Program

| (a) Subject 01 *                                          | • |
|-----------------------------------------------------------|---|
| (a) Subject 02 *                                          | v |
|                                                           |   |
| Subjects under G.C.E. (Ordinary Level) and other subjects |   |

v. සම්පූර්ණ නම (Full Name), මුලකුරු සමහ නම (Name with Initials) ඇතුළත් කිරීමේ දී පහත නිදසුන් පරිදි ENGLISH BLOCK CAPITALS යොදා ගනිමින් ඔබගේ නම අදාළ අයිතමයන්හි ඇතුළත් කරන්න.

# Personal Information

\* Name in full (in Block Capitals)

HERATH MUDIYANSELAGE SAMAN KUMARA GUNAWARDHANA

e.g : HERATH MUDIYANSELAGE SAMAN KUMARA GUNAWARDHANA \* Name with initials at the end (In Block Capitals)

GUNAWARDHANA H. M. S. K

# vi. වර්තමාන ලිපිනය (Current Address) සහ පළාත/දිස්තික්කය ඇතුළත් කරන්න.

Current Address (Admission card will be posted to this address) \*

Must use Commas (,) and type IN BLOCK CAPITAL LETTERS as shown in the example : 154/1, PELAWATTA, BATTARAMULLA.

Province/District related to permanent residence \*

- vii. පාසල් වර්ගය (school type) "ජාතික පාසල් පමණක්" (National Schools Only) ලෙස ඇතුළත් කළ අයදුම්කරුවන්හට මෙම අතිරේක පළාතක් ඇතුළත් කිරීම අදාළ නොවේ. අන් සියලු අයදුම්කරුවන්හට තම මනාපය පරිදි අතිරේක පළාතක් ඇතුළත් කළ හැක.
   Do you agree to work in another province if there are no vacancies for the relevant subject in the national school or provincial school applie...
   Yes - North Western Province
- viii. ස්තී පුරුෂ භාවය (Gender), දුරකථන අංක (Telephone Numbers) හා අනෙකුත් අයිතමයන් නිවැරදිව පුරවන්න.

| Gender *                                       | ·                            |
|------------------------------------------------|------------------------------|
| Mobile Telephone Number *                      |                              |
| Fixed Telephone Number.                        |                              |
| Email Address                                  |                              |
| Marital Status *                               | ·                            |
| Date of Birth *                                |                              |
| Age as at 10.02.2023 *                         |                              |
| Eg. : 31 Years 02 Months 21 Days               |                              |
| ව්ධානපන සහ උසස් අධානපන සුදුසුකම් අදාළ පරිදි ඇත | ඉළත් කරන්න.                  |
| ුතිඵල ඇතුළත් කිරීමේදී මෙම Icon එක මත click කි  | රීමෙන් අවශා අයුරින් වගුව තුළ |
| අතුළත් කරගත හැක.                               |                              |

| * Results    |       |  |
|--------------|-------|--|
| Subject      | Grade |  |
| (+) <b>*</b> |       |  |

ix.

- x. අයදුම්කරුගේ අත්සන සහතික කිරීම
  - මාර්ගගත අයදුම්පතේ අයදුම්කරුගේ අත්සන සහතික කිරීම සඳහා ලබා දී ඇති පුකාශයන් ඔබට කියවීම හා තේරුම් ගැනීම (Read and understand only) සඳහා පමණක් පුදර්ශනය (display) කරනු ලබයි.
  - ඉන්පසු මුදිත පිටපතෙහි තම අත්සන යොදා එය සහතික කරගත යුතු වේ.
- xi. සම්පූර්ණ කරන ලද අයදුම්පතේ සංශෝධන සිදුකිරීම

අයදුම්පත සම්පූර්ණ කිරීමෙන් පසු ඔබට වම්පස පහත රූපයේ දිස්වන පරිදි button දෙකක් දක්නට ලැබේ.

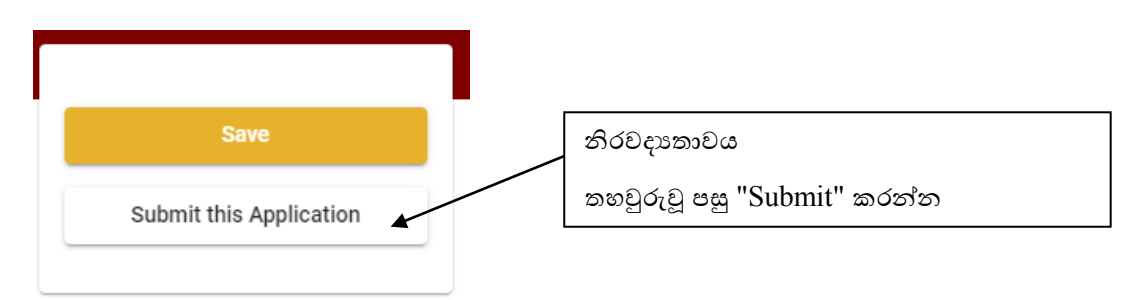

• "Save" - මෙයclick කිරීමෙන් ඔබට අයදුම්පත් භාරගන්නා අවසාන දිනය හා වේලාව තෙක් ඔබගේ තොරතුරු පිරවිය හැකි වේ. එනම් නැවත මාර්ගගත පද්ධතියට පිවිස තම තොරතුරු ඇතුළත් කිරීම සිදු කළ හැකිය. නැවත මාර්ගගත පද්ධතියට පිවිසීම සඳහා පද්ධතියට පුවේශ වන (Our Services) යටතේ ඇති "Online Applications (Recruitment Exams)" මුහුණත (Tile) මත Click කර"Edit & Submit" Click කරන්න.

නමුත්, ඔබ විසින් "Submit this application" click නොකර ඉදිරි කියාවලීන් සිදු නොකරන්නේ නම්, අයදුම්පත් භාරගන්නා අවසාන දිනය හා වේලාවෙන් පසුව ඔබගේ අයදුම්පත පුතික්ෂේප වේ.

"Submit this application" - අයදුම්පතේ සියලු තොරතුරු ඇතුළත් කළ පසු ඉදිරියට යාමට
 "Submit this application" click කළ යුතුය.

"Submit this application" click කළ පසුඔබ විසින් ඇතුළත් කරන ලද තොරතුරු පහත රූපයේ පරිදි දිස්වේ (preview).

| anguage Medium                                                                                                    |                                                |  |  |  |
|----------------------------------------------------------------------------------------------------|------------------------------------------------|--|--|--|
| Language Medium                                                                                                    | Sinhala                                        |  |  |  |
| Are you appearing at the examination<br>under the disabled rehabilitation condition<br>as per para 01 (ii) of the gazette<br>notification? | No                                             |  |  |  |
| ersonal Informations                                                                                                    |                                                |  |  |  |
| Name in full (In Block Capitals)                                                                                                    | HERATH MUDIYANSELAGE SAMAN KUMARA GUNAWARDHANA |  |  |  |
| Name with initials at the end (In Block<br>Capitals)                                                                                       | GUNAWARDHANA H.M.S.K.                          |  |  |  |
| National Identity Card No                                                                                                    | 200111111111                                   |  |  |  |
| Permanent Address (In Block Capitals)                                                                                                    | No: 234/1/A, SADAHAM MAWATHA, SOYZAPURA,       |  |  |  |
| Postal Town of Permanent Address (In<br>Block Capitals)                                                                                    | MORATUWA.                                      |  |  |  |

| Proceed to payment                                                                                                    |  |  |
|----------------------------------------------------------------------------------------------------|--|--|
| I hereby confirm that the information provided here is accurate, correct and complete.                                                     |  |  |
| Certification of the Head of the Institution (Government/ Provincial Government/Government and Non-Government C operation applicants only) |  |  |
| Attestation of Applicants' Signature                                                                                                    |  |  |
| Certification of the applicant                                                                                                    |  |  |

ඇතුළත් කරන ලද තොරතුරු නිවැරදි නම් පහත රූපයේ පරිදි එකහතාව පළකිරීමෙන් ඉදිරියට යා හැකිය.

I hereby confirm that the information provided here is accurate, correct and complete.

| Proceed |  |
|---------|--|
|         |  |

"Proceed" click කිරීමෙන් පසු පහත පරිදි දිස්වේ.

| Payment verification                                                                                                    |       |                            |
|----------------------------------------------------------------------------------------------------|-------|----------------------------|
| Exam<br>Open Competitive Examination for Recruitment to Class 1-Grade III of the Sri Lanka<br>Information & Communication Technology Service -2018 |       | <b>Fee</b><br>1,200.00 LKR |
|                                                                                                    | Total | 1,200.00 LKR               |
|                                                                                                    |       |                            |
|                                                                                                    |       |                            |
| ← Back                                                                                                    | Pr    | oceed to payments          |

"Proceed to payments" click කිරීමෙන් මාර්ගගතව විභාග අයදුම්පත් සඳහා මුදල් ගෙවීමේ පිටුවට යොමු වේ.

4. විභාග ගාස්තු ගෙවීම.

සැ.යු. අයදුම්කරුවන් හට විභාග ගාස්තු ගෙවීමේ කුමවේදය (Payment Method) වෙනස් කිරීමට හැකියාව ලබාදී ඇත්තේ එක්වරක් පමණි.

පහත රූපයේ පෙන්වා ඇති පරිදි ඔබ විසින් විභාග ගාස්තු ගෙවීමට බලාපොරොත්තු වන කුමවේදය තෝරන්න.

|        | Payment Method              |
|--------|-----------------------------|
| 0      | Pay with Credit/ Debit Card |
| 0      | WITH POST                   |
| 0      | PAY<br>WITH BOOC            |
| Cancel | ← Back Proceed              |

# > Pay with Credit/Debit Cardකමවේදය

- 븆 මේ සදහා සේවා ගාස්තු වශයෙන් විහාග ගාස්තුවෙන් 1.7% ක මුදලක් අයකරනු ලබයි.
- ඉහත කුමවේදයෙන් ගෙවීම් කිරීම සදහා ඔබගේ Credit/Debit කාඩ්පත අන්තර්ජාල ගෙවීම පහසුකම සකීය කර ඇති බැංකු Credit/Debit කාඩ්පතක් විය යුතුය.
- එසේ නොවන බැංකු Credit/Debit කාඩ්පත් මගින් ගෙවීම් කල නොහැකිවන අතර ඔබගේ ගෙවීම පුතික්ෂේප වේ.

| Card number *                                                                   |                                                                                 |
|---------------------------------------------------------------------------------|---------------------------------------------------------------------------------|
| 4005-5555-5500-0009                                                             |                                                                                 |
| VISA VISA                                                                       |                                                                                 |
| Expiry month * Expiry year *                                                    |                                                                                 |
| 05 🗸 25 🗸                                                                       |                                                                                 |
| Cardholder name *                                                               |                                                                                 |
| H.M.S.K. GUNAWARDHANA                                                           |                                                                                 |
| 000 3 digits on back of your card                                               |                                                                                 |
| Order details                                                                   |                                                                                 |
| *1.75% of service charge will be added to the total of this online transaction. |                                                                                 |
|                                                                                 | TOTAL LKR: Rs1,221.00                                                           |
|                                                                                 | The next screen you see may be payment card verification through your card issu |
|                                                                                 | Cancel Pay nov                                                                  |

# > Pay with Postකමාවේදය

"Pay with Post" මහින් මුදල් ගෙවීමේ දී පහත පරිදි ඔබට යොමු අංකයක් (Reference Number) ලැබේ. එය රැගෙන ඕනෑම තැපැල් කාර්යාලයක් වෙත ගොස් මුදල් ගෙවීම් සිදුකර නැවත මාර්ගගත පද්ධතියට පිවිසිය යුතුය. මෙය මහින් අමතර ගාස්තුවක් අය නොකරයි.

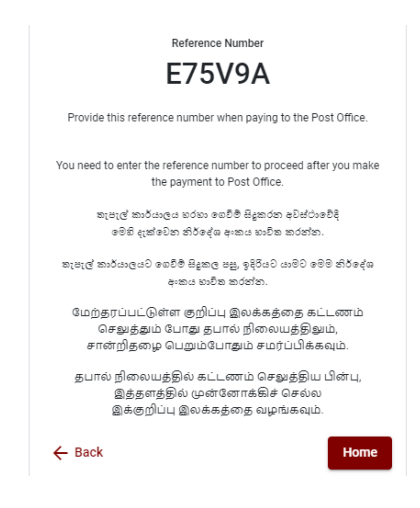

# Pay with BOCකුමවේදය

"Pay with BOC" මහින් මුදල් ගෙවීමේ දී පහත පරිදි ඔබට යොමු අංකයක් (Reference Number) ලැබේ. එය රැගෙන ඕනෑම ලංකා බැංකු ශාඛාවක් වෙත ගොස් හෝ ලංකා බැංකු ඔන්ලයින් බෑංකින් කුමවේදයෙන් හෝ මුදල් ගෙවීම් සිදුකර නැවත මාර්ගගත පද්ධතියට පිවිසිය යුතුය. විභාග දෙපාර්තමේන්තු ගිණුම් අංකයට ඍජුවම Slip මගින් ගෙවීම් නොකල යුතුය.

සැ.යු: "Pay with BOC"මහින් ගෙවීම් කිරීමේදී ලංකා බැංකුව විසින් සේවා ගාස්තු වශයෙන් එක් අයදුම්පතක් සඳහා රු.20.00 ක මුදලක් අයකරනු ලබයි.

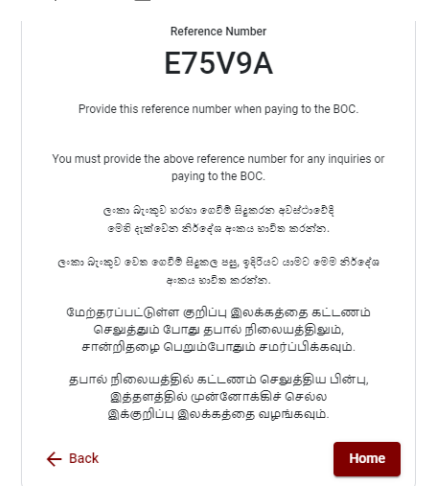

මදල් ගෙවූ පසු නැවත මාර්ගගත පද්ධතියට පිවිස එහි ඇති "Continue after Payment" click කරන්න.

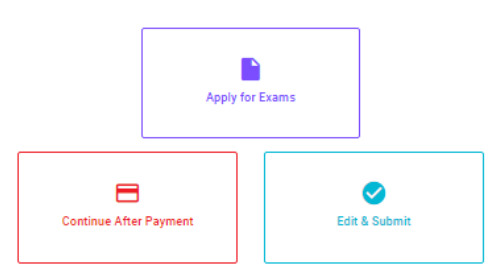

## **Online Application Calling System**

ඉන්පසු පහත රූපයේ පරිදි ඔබගේ යොමු අංකය (Reference Number) පද්ධතියට ඇතුළත් කර ඉදිරියට යන්න.

| Continue After Payment                            |                                                                                                    |  |
|---------------------------------------------------|----------------------------------------------------------------------------------------------------|--|
|                                                   |                                                                                                    |  |
| If you have already ma<br>which was sent to the n | Ide the payment, you can use your reference number<br>nobile number/email when requesting the application. |  |
| E                                                 | nter reference number *                                                                                    |  |
|                                                   |                                                                                                    |  |
|                                                   |                                                                                                    |  |
|                                                   | _                                                                                                    |  |
| ← Back                                            | Proceed                                                                                                    |  |

"මුදල් ගෙවීම් පද්ධතියේ යාවත්කාලින වී නොමැතිනම් අදාළ තොරතුරු (නම, ජාතික හැදුනුම්පත් අංකය, Reference Number, මුදල් ගෙවූ ලදුපතේ ඡායාරූපයක්) සමග it@doenets.lk වෙත e -mail කරන්න."

ඉහත කුම මහින් මුදල් ගෙවූ පසු, මුදල් ගෙවූ බවට අදාළ ලදුපත පුදර්ශනය වන අතර, එය මුදණය කර ගත හැක. එසේම මෙම තොරතුර ඔබගේ ජංගම දුරකථන අංකයට (SMS මහින්) හෝ ඊමේල් ලිපිනයටද යැවේ.

| Invoice                                                                                                    |             |
|----------------------------------------------------------------------------------------------------|-------------|
| Exam                                                                                                    | Price       |
| OPEN COMPETITIVE EXAMINATION FOR RECRUITMENT TO CLASS I-III OF SRI LANKA<br>INFORMATION AND COMMUNICATION TECHNOLOGY SERVICE - 2019 | 1000.00 LKR |
| Convenience fee                                                                                                    | 17.50 LKR   |
| Total                                                                                                    | 1017.50 LKR |
|                                                                                                    | Proceed     |

5. අයදුම්පත මාර්ගගතව යොමු කිරීම

මුදල් ගෙවූ පසු අයදුම්පත මාර්ගගතව යොමු කිරීම සඳහා පහත රූපයේ පරිදි විභාග දෙපාර්තමේන්තු කොන්දේසිවලට (Terms and Conditions) එකහවන බවට හා අයදුම්පත යොමු කිරීම තහවුරු කිරීම (Confirm) සිදුකළ යුතුය. ඉන්පසු "Complete & Submit" click කරන්න.

|                    | Application Submission Verification                                           |
|--------------------|-------------------------------------------------------------------------------|
| Exam               |                                                                               |
| OPEN COMPET        | TITVE EXAMINATION FOR RECRUITMENT TO CLASS FILLOF SRI LANKA INFORMATION       |
| Name *             |                                                                               |
| NIC/Passport *     |                                                                               |
|                    |                                                                               |
| Payment<br>1017.50 |                                                                               |
|                    | I garge the terms and conditions of the Department of Evaminations            |
|                    | Agree the terms and conditions of the Department of Examinations.             |
|                    | <ul> <li>I confirm the application submission for the examination.</li> </ul> |
| $\leftarrow$ Back  | Complete & Submit                                                             |

# 6. අයදුම්පත බාගත කිරීම (Download) හා මුදිත පිටපත (Print) ලබා ගැනීම

පහත රූපයේ පරිදි "Download my application" click කිරීමෙන් ඔබගේ අයදුම්පත බාගත කර ගත හැක. බාගත කරගත් පසු එහි මුදිත පිටපතක් ලබාගන්න. එම මුදිත පිටපතෙහි මාර්ගගතව පුරවන ලද තොරතුරුහි කිසිදු සංශෝධනයක් (Edit) සිදු තොකළ යුතුය සම්පූර්ණ කරන ලද අයදුම්පත, ශුී ලංකා විහාග දෙපාර්තමේන්තුව වෙත ලියාපදිංචි තැපෑල මහින් යොමුකළ යුතුය.

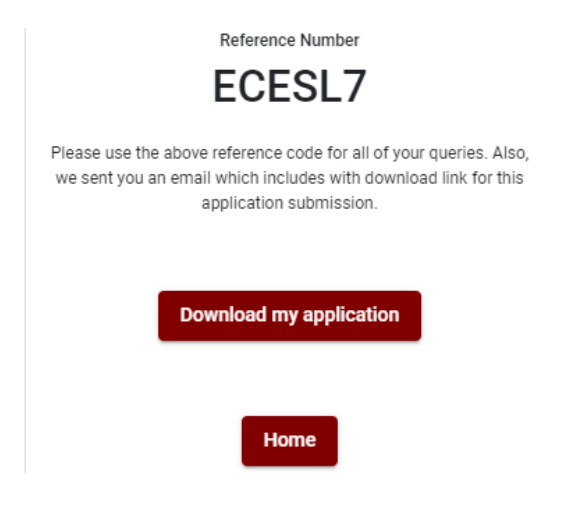

# 7. අයදුම්පත ලද බව දැන්වීම

අයදුම්පත් භාර ගැනීම අවසන්වූ පසු මුදිත අයදුම්පත් දෙපාර්තමේන්තු පද්ධතිය මගින් තහවුරුකල පසු අයදුම්පත ලද බව SMS මගින් අයදුම්කරුට දැනුම් දෙනු ලැබේ.

# நாட்டின் தேசிய மற்றும் மாகாணப் பாடசாலைகளில் நிலவும் சிங்களஇ தமிழ் மற்றும் ஆங்கில மொழி மூலமான ஆசிரியர் வெற்றிடங்களுக்காக அரச சேவையிலுள்ள பட்டதாரிகளை இலங்கை ஆசிரியர் சேவைக்கு சேர்த்துக்கொள்வதற்கான

# போட்டிப் பரீட்சை - 2023

நிகழ் நிலை (ONLINE) முறைமையில் விண்ணப்பத்தை பூரணப்படுத்துவதற்கான அறிவுறுத்தல்கள்

- A. நிகழ்நிலை விண்ணப்பத்தை ஆங்கில BLOCK CAPITAL LETTERS இல் மட்டுமே நிரப்ப வேண்டும்.
- B. நிகழ்நிலை விண்ணப்படிவத்தில் குறிப்பிடப்பட்டுள்ள பகுதியில் உயர்கல்வி தகைமை விபரங்களை நிகழ்நிலை ஊடாக கட்டாயம் பூர்த்தி செய்யப்பட வேண்டும்.
- C. நிகழ்நிலையிலுள்ள தாங்கள் செலுத்திய விபரங்கள் சரியானவை என்பதை உறுதிப்படுத்தி அறிவுறுத்தல்களைப் பின்னற்றவும். (பொது அறிவுறுத்தல்களைப் பின்னற்றவும்)
- D. நிகழ்நிலையில் Click "Submit and this application" பின் "proceed payment" Click செய்யவும்
   பின்னர் "Complete and Submit" செய்து விண்ணப்பத்தை அனுப்பவும்.
- E. நிகழ்நிலையிலுள்ள விண்ணப்பத்தை தரவிறக்கம் செய்து அச்சிட்டு பிரதி எடுக்கவும்.
- F. அச்சிடப்பட்டு பூரணப்படுத்தப்பட்ட விண்ணப்பத்தை பதிவுத் தபாலில் அனுப்பி வைக்கவும். பின்னர் மேற்கொள்ளப்படும் விசாரணைகளுக்காக பிரதியொன்றை தம்வசம் வைத்துக் கொள்ளவும்.
- G. விண்ணப்பதாரி கட்டணம் செலுத்துதல் ஒரு முறை மட்டுமே ஆகும்.
- H. கொடுக்கப்பட்ட அறிவுறுத்தல்களுக்கு மாறாக சமர்ப்பிக்கப்பட்ட விண்ணப்பங்கள் நிராகரிக்கப்படும்

## (அ) பொதுவான அறிவுறுத்தல்கள்

- நிநகழ் நிலை(online) பரீட்சை விண்ணப்பங்களைப் பூரணப்படுத்த வேண்டியது ஆங்கில மொழியில் மட்டுமேயாகும்.
- விண்ணப்பங்களைப் பூரணப்படுத்தும் போது விசேட எழுத்துக்கள் ஆன ''()?{ } [ ] ! ~`#\$%\*<> += /
   என்பவற்றை பயன்படுத்த முடியாது. அவ்வாறான விசேட எழுத்துக்களைப் பயன்படுத்தி அனுப்பப்படும் விண்ணப்பங்கள் நிராகரிக்கப்படும்.
- பரீட்சைக் கட்டணங்களைச் செலுத்தும் போது நிகழ் நிலை முறைமையில் வழங்கப்படும் கீழே கட்டணங்களைச் செலுத்தும் முறையின் கீழ் மட்டும் கொடுப்பனவுகளைச் செலுத்தமுடியும்.
  - l. எந்த வங்கியினதும் கடன் அட்டை மூலம் (Any Bank Credit Card)
  - இணைய்த்தளம் ஊடாக செலுத்தலை மேற்கொள்ளும் வசதிகள் இயக்கத்தில் உள்ள வங்கி பற்று காரட் அட்டைகள் மூலம
  - III. எந்தவெரு இலங்கை வங்கியின் online வங்கி முறை மூலம் (Bank of Ceylon Online Banking Method)
  - IV. எந்தவெரு இலங்கை வங்கியின் பற்றுச் சீட்டு முறை மூலம் (Bank of Ceylon Teller Slip Banking Method)
  - V. எந்தவெரு தபால் அலுவலகங்கள் மூலமும் (Postal Department Payment at any Post office)

மேற்படி முறைமைகள் மூலம் கொடுப்பனவு செய்யப்படும் முறைக்காக (ஆ) தொழினுட்ப அறிவுறுத்தல்களைப் பார்க்க.

- 4. மேற்படி இல் குறிப்பிடப்பட்ட கொடுப்பனவு முறை மூலம் பரீட்சைக் கட்டணங்களைச் செலுத்தும் போது ஏற்படும் தவறுதலுக்காக இலங்கைப் பரீட்சைத் திணைக்களம் பொறுப்பை ஏற்காது என்பதுடன் பரீட்சைக் கட்டணங்களை மீண்டும் செலுத்துதல் (Refund exam payment) அல்லது வேறு பரீட்சைக்காக மாற்றவும் முடியாது.
- 5. விண்ணப்பதாரிகளினால் சரியாக பூரணப்படுத்தப்பட்ட விண்ணப்பங்களின் தரவுகள் நிகழ் நிலை முறைமைகளுக்கு உள்ளடக்கப்படுவதற்கு முன்பாக பரீட்சை ஆணையாளர்நாயகத்தினால் அமுல்படுத்தப்படும் சட்டதிட்டங்களுக்கு (Terms and conditions) உடன்படுவதாக உறுதி செய்தல் வேண்டும்.
- உரிய பரீட்சைக்கு பணம் செலுத்தி விண்ணப்பங்களை நிகழ் நிலை முறையில் அனுப்பியதன் பின்னர் (Complete and Submit) அதனைத் பதிவிறக்கம் செய்து (Download) அச்சுப் பிரதி யொன்றைப் பெற்றுக் கொள்ள வேண்டும்.
- 7. விண்ணப்பங்கள் தொடர்பாக கீழே குறிப்பிடப்பட்டுள்ள ஏற்பாடுகள் செல்வாக்குச் செலுத்தும்.
  - பூரணமற்ற மற்றும் தவறான தகவலுடன் கூடிய விண்ணப்பங்கள் எவ்வித அறிவித்தலும் இன்றி நிராகரிக்கப்படும்
  - பணம் செலுத்தாத விண்ணப்பங்கள் (விசேட பரீட்சைகள் தவிர) நிராகரிக்கப்படும்.
  - விண்ணப்பத்தின் அச்சுப் பிரதியில் உரிய ஒப்பத்தை இட்டு திணைக்களத்திற்கு பதிவுத் தபால் மூலம் விண்ணப்பங்களைப் பாரம் எடுக்கும் இறுதித் தினம் அல்லது அதற்கு முன்னர் "பரீட்சை ஆணையாளர்நாயகம் ,ஒழுங்கமைப்புக் கிளை (நிறுவனம் மற்றும் வெளிநாட்டுப் பரீட்சைகள் ), இலங்கைப் பரீட்சைத்திணைக்களம், த.பெ.இ.1503, கொழும்பு" என்ற முகவரிக்கு அனுப்பப்படவேண்டும். அவ்வாறு அச்சுப்பிரதி பூரணப்படுத்தப்படாவிட்டால் நிகழ் நிலை முறை விண்ணப்பம் நிராகரிக்கப்படும்.

- விண்ணப்பங்களைத் தபாலில் அனுப்பும் போது அல்லது தாமதமாக வருதல் தொடர்பாக இலங்கைப் பரீட்சைத் திணைக்களம் பொறுப்புக் கூறாது.
- விண்ணப்பப்படிவங்களை பூர்த்தி செய்யும்போது பிரச்சினைகள் எழுமானால், பின்வரும் தொலைபேசியின் ஊடாக் தொடர்பு கொண்டு ஆலோசனைகளை பெறலாம்
  - ஆட்சேர்ப்பு மற்றும் தகைமைகள் தொடர்பான (கல்வி அமைச்சு) 011-2785634/011-2784819
  - பரீட்சை விண்ணப்பங்கள் மற்றும் ஒழுங்கமைப்பு தொடர்பாக 011-2785230, 0113661244
  - தபால் அலுவலகம் மூலமான செலுத்தல் தொடர்பாக நேரடி தொடர்பு 1950
  - இலங்கை வங்கி மூலமான செலுத்தல் தொடர்பாக 011-2205280
  - உங்கள் கட்டணம் கணினியில் புதுப்பிக்கப்படவில்லை எனில், தொடர்புடைய தகவல்களுடன் "it@doenets.lk" க்கு மின்னஞ்சல் அனுப்புங்கள் (பெயர், என்ஐசி, குறிப்பு எண், கட்டண முறையின் கட்டண ரசீது புகைப்படம்)
- 9. விண்ணப்பங்களை நிகழ் நிலை முறையில் அனுப்பியதன் பின்னர் அதில் குறிப்பிட்ட தகவல் எதிலும் எக்காரணம் கொண்டும் மாற்றுவதற்கு இடமளிக்கப்படமாட்டாது. அதனால் விண்ணப்பங்களைச் சரியாகப் பூரணப்படுத்தி அனுப்புவது விண்ணப்பதாரியின் பொறுப்பாகும்.
- 10. விண்ணப்பத்தில் அச்சுப்பிரதி செய்யப்படும் எவ்வித மாற்றங்களும் செல்லுபடியற்றதாகக் கருதப்படும்.
- 11. விண்ணப்பத்தை ஏற்றுக் கொள்ளும் இறுதித் தினம் அன்று மென் பிரதி (Soft copy) மற்றும் வன்பிரதி (Hard copy) என்பவற்றில் குறிப்பிடப்பட்ட தகவல்கள் சரியானதாக கருதப்பட்டு மேற்கொண்டு நடவடிக்கைகள் மேற்கொள்ளப்படும்.

## (ஆ) தொழினுட்ப அறிவுறுத்தல்

- 1. முறைமைக்குள் நுழைதல்
  - விண்ணப்பத்தைப் பூர்த்தி செய்வதற்காக இலங்கைப் பரீட்சைத்திணைக்களத்தின் doenets.lk உத்தியோகபூர்வ இணையதளத்தினுள் நுழைக.
  - II. "எங்கள் சேவைகள்" என்பதன் கீழ் "ஆன்லைன் பயன்பாடுகள் (ஆட்சேர்ப்பு தேர்வுகள்)" ஓடு என்பதைக் கிளிக் செய்க.ஓடு.
  - அதன் பின்னர் கீழே குறிப்பிட்டுள்ள வெப் தளத்தினுள் நுழைய முடியும்.

Online Application Calling System

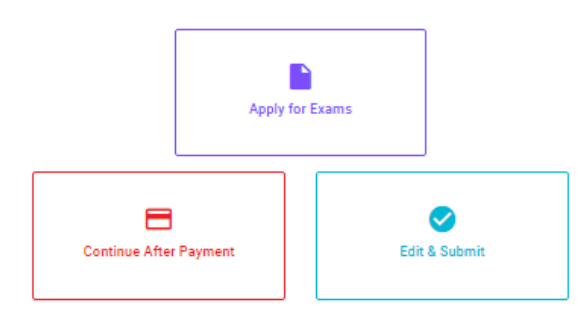

### Apply for Exams

குடித் கூத லாகி 5ிலை ரூகிக்ஷம் ஒரு வரு வரில் சென்சே சுலத் 5ீலைம் அதை கீதில் விண்ணப்பிக்கத் தக்க பரீட்சைகளின் பட்டியலைப் பார்த்துக் கொள்வதற்கும் குறித்த பரீட்சைக்கு விண்ணப்பிப்பதற்கும் To see the list of examinations you can apply and also to apply for the relevant exam

#### **Continue After Payment**

ஜுக்கு கல்கு எல கே விக்கு எல கே வில் இது இது இது இது கல்கு குடில் இரு குற்கு கல்கு குடில் குறைக்கு குற்கு குற்க

#### Edit & Submit

"Submit" கைக்கர் 6¢ 44£®ச்சும்டி கூலைமை சுத்தில் 8£க்58 லை லைக்கர் 9¢542 கல் "Submit" செய்யப்படாத விண்ணப்பப் படிவங்களில் திருத்தங்களை மேற்கொள்ளல் அல்லது கொடுப்பனவு முறையை மாற்றிக் கொண்டு முன்னோக்கிச் செல்லல் To make amendments or change the payment method and proceed in applications not submitted yet

- IV. அதில் உள்ள (Apply for exam ) ஏதேனும் icon மூலம் உரிய பரீட்சைக்கு நுழைய முடியும்.
  - முதலில் உங்களுக்கு புகுபகுதி சாளரம் (Login Window) தெரிவதுடன் அதில் உங்கள் தேசிய அடையாள அட்டையை உள்ளடக்குவது கட்டாயமாகும். அதற்கு மேலதிகமாக உங்கள் கையடக்கத் தொலைபேசி இலக்கம் அல்லது Email அல்லது அவை இரண்டையும் உள்ளடக்கி (I agree with the terms and condition) Click பின்னர் (reCAPTCHA) Click Next Click செய்யவும்.

| Login                          |          |
|--------------------------------|----------|
| NIC *                          |          |
| 200052124521                   |          |
| Mobile Number                  |          |
| 0715524123                     |          |
| Email Address                  |          |
| meleesap@gmail.com             |          |
|                                |          |
| I agree with the Terms and Con | ditions. |
| I agree with the Terms and Con | ditions. |

உங்களுக்குக் கீழே உள்ள சாளரம் (Verify OTP Window) தெரியும். உங்களது கையடக்கத் தொலைபேசி இலக்கத்திற்கு அல்லது நுஅயடை முகவரிக்கு கிடைக்கப் பெற்றுள்ள குறுஞ் செய்தியை (SMS) செலுத்தி உள் நுழைக.

|           | Verify OTP                                |
|-----------|-------------------------------------------|
| NIC       | : 200052124521                            |
| Mobile    | : 0715524123                              |
| Email     | : meleesap@gmail.com                      |
| Enter t   | the OTP code sent to you via SMS/ Email * |
| Haven't i | received the code yet? Resend OTP         |
| Change    | Modile/ Email                             |
| Cance     | Submit                                    |

## 2. அதில் உள்ள (Apply for exam )

#### ← List of Ongoing Exams

විභාගයට අදාළ ගැසව නිවේදනය "Gazette" මගින්ද, මාර්ගගත අයදුමපත පිරවීම සඳහා වන උපදෙස්, "Instructions" මගින්ද ධාගත කර ගත හැක. එම උපදෙස් පිළිපදිමින් මාර්ගගත අයදුමපත පුරවන්න. උපදෙස් වලට පටහැනිව යොමු කරන ලද අයදුමපත් දැනුම දීමකින් තොරව පුතික්ෂේප කරනු ලැබේ.

பரீட்சைக்குரிய வர்த்தமானி அறிவித்தலை 'azerte' இன் ஊடாகவும் நிகழ்நிலை விண்ணப்பப்படிவ- த்தை நிரப்புவது தொடர்பான அறிவுறுத்தல்களை "instructions' இன் ஊடாகவும் பதிவிறக்கம் செய்து கொள்ளலாம். அறிவுறுத்தல்க- -ளைப் பின்பற்றி நிகழ்நிலை விண்ணப்பப்- -படிவத்தை நிரப்புக. அறிவுறுத்தலுக்கு ஏற்ப பூரணப்படுத்தப்- -படாது சமர்ப்பிக்கப்படும் விண்ணப்பப்படி- -வங்கள் முன்னறிவித்தல் இன்றி நிராகரிக்கப்படும்.

The gazette notification related to the examination can be downloaded through "Gazette" and the instructions to fill in the online application can be downloaded through "instructions". Follow the instructions and fill in the online application form. The applications failing to adhere to the instructions will be rejected without notification.

| Search Q                                                      |          | Q     |             |             |         |              |
|---------------------------------------------------------------|----------|-------|-------------|-------------|---------|--------------|
| Exam Name                                                     | Exam Fee |       | Start Date  | End Date    | Actions |              |
| Qualifying Examination for Requirment of Customer Service     |          |       | 02 May 2021 | 21 Jun 2021 | Gazette | Instructions |
| Assistants to People's Bank - 2021                            | 600.00   |       | 09:30:00 PM | 11:59:59 PM | Apply   |              |
| Competitive Examination for Recruitment to Grade III of Grama |          |       | 08 Jun 2021 | 19 Jul 2021 | Gazette | Instructions |
| Niladhari - 2020 (2021) 600.00                                |          | 09:00 | 09:00:00 AM | 11:59:00 PM | Apply   |              |

- விண்ணப்பிக்க வேண்டிய பரீட்சை தொடர்பான தகவல்கள் மேலே உள்ள சாளரத்தில் தொரியும்.
- அங்கு பரீட்சை தொடர்பான வர்த்தமானி அறிவத்தலை பதிவிறக்கம் செய்து கொள்ளலாம்.

### 3. விண்ணப்பத்தைப் பூரணப்படுத்தல்

கீழே உள்ள விடயங்களைப் பூரணப்படுத்தும் போது கூறப்பட்டுள்ள அறிவுறுத்தல்களைக் கடைப்பிடிக்க.

- பூரணப்படுத்தப்பட வேண்டிய நிகழ் நிலை விண்ணப்பபத்திரத்திலுள்ள விடயங்களுள் \* என்ற அடையாளம் இடப்பட்டுள்ள ஒவ்வெரு விடயங்களும் உங்களால் கட்டாயமாகப் பூரணப்படுத்தப்படவேண்டும்.
- II. பரீட்சைக்கு விண்ணப்பிக்கும் மொழி (Medium)

## Medium / Town / School Type

Medium of Language: \*

🔘 Sinhala 🔵 Tamil 🔘 English

Exam town First Preference \*

Exam Town Second Preference \*

III. வகைப்படுத்தப்பட்ட பாடசாலையைத் தெரிவு செய்யவும் 02

School Type applied for: (Please use schedule 2) \*

National Schools Only

Select the preferred type from the list

IV. விண்ணப்பிக்கும் பாடங்களுக்காக க.பொ.த (உயர் தர) பாடங்கள் மற்றும் 13 வருட தொடர் கல்வி வேலைத்திட்டத்தின் கீழான பாடங்கள் / க.பொ.த (சாதாரண தர) மற்றும் ஏனைய பாடங்கள் ஆகிய இரண்டு (02) வகுதியின் கீழும் குறிப்பு 03 இற்கமைய அதிக பட்சம் இரண்டு (02) பாடங்கள் வீதம் குறிப்பிடுக.

# Subjects (Select maximum of two subjects related to Note 03 consistent with two categories)

Subjects under G.C.E. (Advanced Level) and 13-Year Guaranteed Education Program

| (a) Subject 01 *                                       |     |
|--------------------------------------------------------|-----|
| (a) Subject 02 *                                       | ~   |
| Subjects under G.C.E. (Ordinary Level) and other subje | cts |
| (b) Subject 01 *                                       | •   |
| (b) Subject 02 *                                       | _   |

V. முழுப்பெயர் (Full name), முதல் எழுத்துக்களுடன் பெயர் (Name with initials), என்பவற்றை உள்ளடக்கும் போது கீழே உள்ள உதாரணத்தில் காட்டியவாறு (ENGLISH BLOCK CAPITALS) இனைப்பயன்படுத்தி உங்கள் விடயங்களை உள்ளடக்குக.

## Personal Information

\* Name in full (in Block Capitals)

HERATH MUDIYANSELAGE SAMAN KUMARA GUNAWARDHANA

e.g : HERATH MUDIYANSELAGE SAMAN KUMARA GUNAWARDHANA
\* Name with initials at the end (In Block Capitals)
GUNAWARDHANA H. M. S. K

## VI. நிரந்தர முகவரி (Permanent Address)

Current Address (Admission card will be posted to this address) \*

Must use Commas (,) and type IN BLOCK CAPITAL LETTERS as shown in the example : 154/1, PELAWATTA, BATTARAMULLA.

Province/District related to permanent residence \*

VII. விண்ணப்பிக்கும் தேசிய பாடசாலை அல்லது மாகாணப் பாடசாலைகளில் உரிய பாடத்திற்க வெற்றிடங்கள் இல்லாத பட்சத்தில் வேறு மாகாணங்களில் பணியாற்றுவதற்கு இணங்குகின்றீர்கள் எனின் குறித்த மாகாணத்தைத் தெரிவு செய்யவும்.

Do you agree to work in another province if there are no vacancies for the relevant subject in the national school or provincial school applie...

Yes - North Western Province

VIII. பால் (Gender), தொலைபேசி இலக்கம் ஆகியவற்றைக் குறிப்பிடுக

Gender \*

Mobile Telephone Number \*

Fixed Telephone Number.

Email Address

Marital Status \*

Date of Birth \*

Age as at 10.02.2023 \*

Eg. : 31 Years 02 Months 21 Days

IX. உயர் கல்வித்தகைமைகளை பூரணப்படுத்தவும். பாடங்களை நிரப்புவதற்கு கீழுள்ள Icon Click செய்யவும் பின்னர் வரும் புலத்தில் பாடங்களைப் பூர்த்தி செய்யவும் மேலும் பாடங்களை சேர்க்கவும்

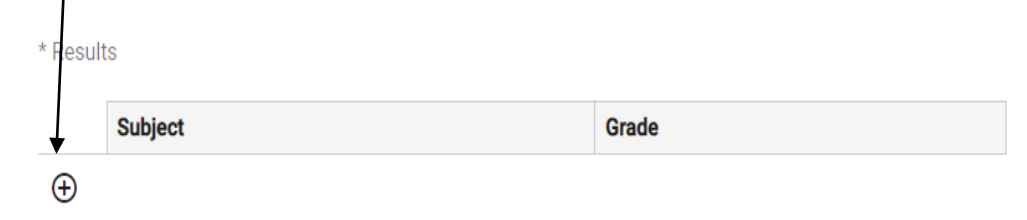

X. விண்ணப்பதாரியின் ஒப்பத் தை உறுதிப்படுத்தல்

- நிகழ் நிலை விண்ணப்பப்படிவத்தில் விண்ணப்பதாரியின் ஒப்பத்தை உறுதிப்படுத்துவதற்காக வழங்கப்பட்ட கூற்றினை வாசித்து விளங்கிக் கொள்வதற்காக மட்டும் காட்சிப்படுத்தப்படும்
- 🕨 அதன் பின்னர் அச்சுப் பிரதியில் உங்களது ஒப்பத்தை இட்டு உறுதிப்படுத்த வேண்டும்.

XI. பூரணப்படுத்தப்பட்ட விண்ணப்பங்களிலே மாற்றங்களை மேற்கொள்ளல்.

விண்ணப்பத்தைப் பூரணப்படுத்திய பின்னர் இடப்பக்கமாகக் காட்டப்பட்டுள்ள படத்திற்குக் கீழே இரண்டு டீரவவழ பார்க்கலாம்.

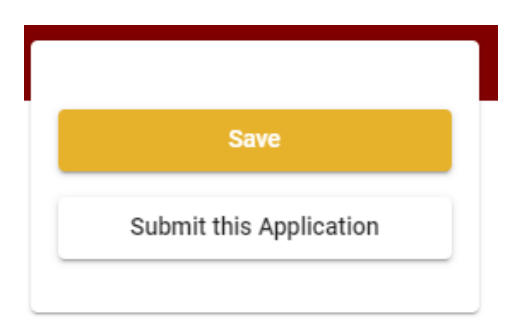

- Save, தை அழுத்துவதன் மூலம் நீங்கள் விண்ணப்பங்கள் முடிவுத் திகதி மற்றும் நேரம் வரையிலாக உங்களுடைய தகவல்களை நிரப்புவதற்கு இயலுமாயிருக்கும். அவ்வாறெனின் உங்களுடைய விபரங்கள் online முறை முலமாக மீண்டும் செயற்படுத்த முடியும். Online முறை முலம் மீண்டும் செயற்படுத்தப்படும். ஒழுங்கில் online Application other exams அழுத்துவதன் மூலம் இது (Our service) என்பதற்கு கீழேயுள்ளது. பின்னர் Edit & Submit Click செய்க.
- Submit this application click செய்யாது செயன்முறையை செயற்படுத்தா விட்டால் விண்ணப்பங்களை ஏற்றுக் கொள்ளும் இறுதித்திகதிஇ நேரத்தின் பின்னர் உங்கள் விண்ணப்பம் நிராகரிக்கப்படும்.

- நீங்கள் உட்செலுத்திய தகவல்களை மீள் பார்வை செய்ய Submit this appilication click செய்யவும்.
- Submit this application, id click செய்த பின்னர் உங்களால் செலுத்தப்பட்ட தகவல்கள் கீழேயுள்ள படத்தில் உள்ளவாறு தெரியும் (Preview).

## Language Medium

| Language Medium                                                                                                    | Sinhala                                        |
|----------------------------------------------------------------------------------------------------|------------------------------------------------|
| Are you appearing at the examination<br>under the disabled rehabilitation condition<br>as per para 01 (ii) of the gazette<br>notification? | No                                             |
| Personal Informations                                                                                                    |                                                |
| Name in full (In Block Capitals)                                                                                                    | HERATH MUDIYANSELAGE SAMAN KUMARA GUNAWARDHANA |
| Name with initials at the end (In Block Capitals)                                                                                          | GUNAWARDHANA H.M.S.K.                          |
| National Identity Card No                                                                                                    | 200111111111                                   |
| Permanent Address (In Block Capitals)                                                                                                    | No: 234/1/A, SADAHAM MAWATHA, SOYZAPURA,       |
| Postal Town of Permanent Address (In                                                                                                    | MORATUWA.                                      |

Block Capitals)

Certification of the applicant

Attestation of Applicants' Signature

Certification of the Head of the Institution (Government/ Provincial Government/Government and Non-Government Cooperation applicants only)

I hereby confirm that the information provided here is accurate, correct and complete.

#### Proceed to payment

## Proceed" click

| Payment verification                                                                                                    |       |                            |
|----------------------------------------------------------------------------------------------------|-------|----------------------------|
| <b>Exam</b><br>Open Competitive Examination for Recruitment to Class 1-Grade III of the Sri Lanka<br>Information & Communication Technology Service -2018 |       | <b>Fee</b><br>1,200.00 LKR |
|                                                                                                    | Total | 1,200.00 LKR               |
|                                                                                                    |       |                            |
|                                                                                                    |       |                            |
|                                                                                                    | _     |                            |
| ← Back                                                                                                    | Pr    | oceed to payments          |

நீங்கள் நேரடியாக Proceed to payment Click செய்வதன் மூலம் பரீட்சைக் கட்டணத்தை செலுத்த முடியும்.

- 👃 விண்ணப்பதாரர்கள் கட்டண முறைகளை ஒரு முறை மட்டுமே மாற்ற முடியும்.
- 븆 படத்தின் கீழேயுள்ள கொடுக்கப்பட்டது போல பணம் செலுத்துவதற்கு உங்களுடைய தெரிவை தெரிவு செய்க.

|        | Payment Method              |
|--------|-----------------------------|
| 0      | Pay with Credit/ Debit Card |
| 0      |                             |
| 0      | BANK OF CEVILON<br>BOOC     |
| Cancel | - Back Proceed              |

- 🕨 கடனட்டை முலம் செலுத்துதல்
- உங்கள் கிரெடிட் / டெபிட் கார்டு ஆன்லைன் கட்டண வசதியுடன் செயல்படுத்தப்பட்டுள்ளதா என்பதை உறுதிப்படுத்திக் கொள்ளுங்கள்.
- அந்த கிரெடிட் / டெபிட் கார்டுகள் மட்டுமே கீழே உள்ள படத்தில் கொடுக்கப்பட்டுள்ளபடி உங்கள் அட்டையின் விவரங்களை உள்ளிட்டு "Pay Now" என்பதைக் கிளிக் செய்வதன் மூலம் பணம் செலுத்த முடியும்.
- 🞍 இல்லையெனில், உங்கள் கட்டணம் நிராகரிக்கப்படும்.

| Department of Examinations, Sri Lanka                                                            |                                                                                                    |
|--------------------------------------------------------------------------------------------------|----------------------------------------------------------------------------------------------------|
| Card number *<br>4005-5555 5500-0009                                                             |                                                                                                    |
| Order details<br>*1.75% of service charge will be added to the total of this online transaction. | TOTAL LKR: Rs1,221.00                                                                                      |
| т                                                                                                | te next screen you see may be payment card verification through your card issuer.<br><u>Cancel</u> Pay now |

## 🕨 தபால் மூலம் பணம் செலுத்துதல்

நீங்கள் Pay with Post ஊடகப் பணம் செலுத்தும் போது கீழே ஒரு தொடர் இலக்கம் கொடுக்கப்படும். அதனை ஏதாவது தபால் அலுவலகத்தில் பணம் செலுத்தி பின்னர் online மூலம் அதனைச் சமர்ப்பித்தல் வேண்டும். இதற்காக கட்டணங்கள் அறவிடப்படமாட்டாது.

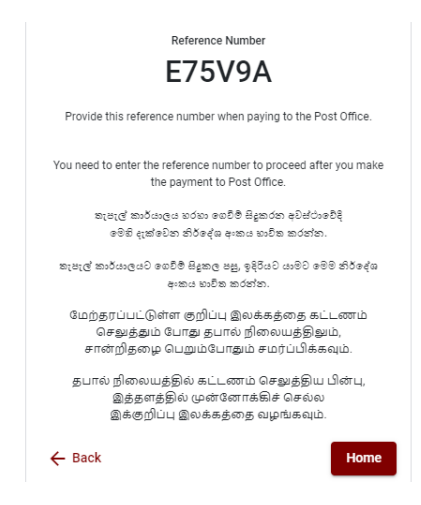

BOC பற்றுச் சீட்டின் மூலம் பணம் செலுத்துதல்

"BOC உடன் பணம் செலுத்து" முறையின் மூலம் நீங்கள் பணம் செலுத்தும்போது, கீழே கொடுக்கப்பட்டுள்ளபடி உங்களுக்கு ஒரு குறிப்பு எண் வழங்கப்படும். இந்த குறிப்பு எண்ணைப் பயன்படுத்தி நீங்கள் BOC இன் எந்தவொரு கிளையிலும் பணம் செலுத்தலாம் அல்லது BOC ஆன்லைன் வங்கி முறை மூலம் பணம் செலுத்தலாம் (கணக்கு எண்ணுக்கு பணம் செலுத்த வேண்டாம்) மற்றும் ஆன்லைன் முறைக்குத் திரும்பலாம்.

**குறிப்பு** : இலங்கை வங்கி வலையமைப்பின் ஊடாகச் செலுத்தும் போது சேவைக் கட்டணமாக ரூபா 20.00 அறவிடப்படும்.

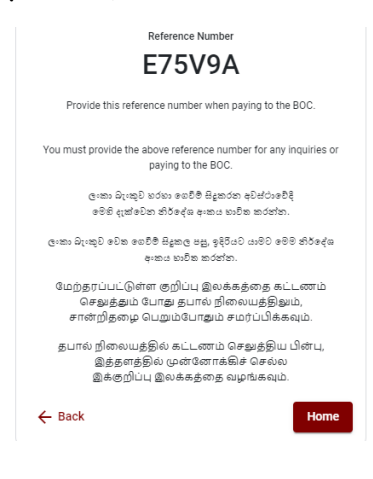

பணம் செலுத்திய பின்னர் Continue after Payment Click செய்யவதன் மூலம் விண்ணப்பத்தை online முறைக்கு திரும்பி அனுப்புதல்.

**Online Application Calling System** 

| Apply fo               | r Exams       |
|------------------------|---------------|
| Continue After Payment | Edit & Submit |

கீழே உள்ள படத்தில் கொடுக்கப்பட்டது போல் உங்களுடைய தொடர் இலக்கம் (Reference Number) உட்செலுத்துவதால் பிறகு செயற்படுத்த முடியும்.

| Continue After Payment                  |                                                                                      |                                   |  |  |
|-----------------------------------------|--------------------------------------------------------------------------------------|-----------------------------------|--|--|
| If you have alread<br>which was sent to | ly made the payment, you can use your ref<br>the mobile number/email when requesting | erence number<br>the application. |  |  |
|                                         | Enter reference number *                                                             |                                   |  |  |
|                                         |                                                                                      |                                   |  |  |
|                                         |                                                                                      |                                   |  |  |
|                                         |                                                                                      |                                   |  |  |
| ← Back                                  |                                                                                      | Proceed                           |  |  |

"உங்கள் கட்டணம் கணினியில் புதுப்பிக்கப்படவில்லை எனில், தொடர்புடைய தகவல்களுடன் "it@doenets.lk" க்கு மின்னஞ்சல் அனுப்புங்கள் (பெயர், என்ஐசி, குறிப்பு எண், கட்டண முறையின் கட்டண ரசீது புகைப்படம்)"

மேலே கொடுக்கப்பட்ட முறைகளில் ஏதாவது ஒன்றைத் தெரிவுபடுத்திய பின் உங்களுக்கு பற்றுச் சீட்டு ஒன்று காட்சிப்படுத்தப்படும். அதனை நீங்கள் பிரதி எடுத்துக் கொள்ளவும். பின்னர் கட்டணம் செலுத்தியது தொடர்பாக உங்கள் கையடக்கத் தொலைபேசிக்கு மற்றும் Email க்கும் குறும் செய்தி அனுப்பப்படும்.

| Invoice                                                                                                    |             |
|----------------------------------------------------------------------------------------------------|-------------|
| Exam                                                                                                    | Price       |
| OPEN COMPETITIVE EXAMINATION FOR RECRUITMENT TO CLASS I-III OF SRI LANKA<br>INFORMATION AND COMMUNICATION TECHNOLOGY SERVICE - 2019 | 1000.00 LKR |
| Convenience fee                                                                                                    | 17.50 LKR   |
| Total                                                                                                    | 1017.50 LKR |
|                                                                                                    | Proceed     |

## 5. Online விண்ணப்பபடிவத்தின் சமர்ப்பிப்பு

இலங்கைப் பரீட்சைத் திணைக்களத்தின் நிபந்தனைகள் (Terms And Conditions) மற்றும் கட்டளைகளுக்கு உடன்படுகிறீர்கள் எனவும் படத்தில் கொடுக்கப்பட்டது போன்று பணம் செலுத்தப்பட்ட பிற்பாடு online விண்ணப்பத்தினைச் சமர்ப்பிற்பதற்கு விண்ணப்பத்தின் சமர்ப்பித்தலை உறுதிப்படுத்தல். பின்னர் Complete & submit இனை அழுத்துதல்.

|                     | Application Submission verification                              |
|---------------------|------------------------------------------------------------------|
| Exam                |                                                                  |
| OPEN COMPETITIVE EX | AMINATION FOR RECRUITMENT TO CLASS I-III OF SRI LANKA INFORMATIC |
| Name *              |                                                                  |
|                     |                                                                  |
| NIC/Passport *      |                                                                  |
|                     |                                                                  |
| Payment             |                                                                  |
| 1017.50             |                                                                  |
|                     |                                                                  |
| 🗹 l agr             | ee the terms and conditions of the Department of Examinations.   |
| ×                   | I confirm the application submission for the examination.        |
|                     |                                                                  |
| ← Back              | Complete & Submit                                                |

## 6. விண்ணப்பத்தினை பதிவிறக்கம் செய்தலும் அச்சுப் பிரதி செய்தலும்

Download my application Click அழுத்துவதன் மூலம் உங்கள் விண்ணப்பத்தை பதிவிறக்கம் செய்ய முடியும். தரவிறக்கம் செய்த பின்னர் இதனை அச்சுப் பிரதி செய்யலாம். அச்சுப் பிரதியில் எவ்வித மாற்றமும் ஏற்படாது.

அச்சுப் பிரதி எடுக்கப்பட்ட விண்ணப்பப்படிவத்தினை பதிவுத் தபால் மூலம் பகுதி ஐஏ இனை பூரணப்படுத்திய பிற்பாடு இலங்கைப் பரீட்சைத் திணைக்களத்திற்கு அனுப்பப்படல் வேண்டும்.

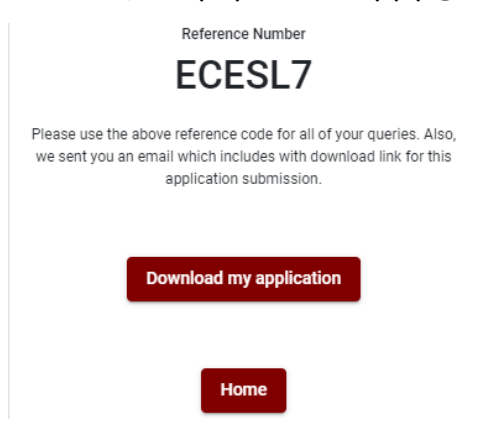

# 7. சரிபார்க்கப்பட்ட பயன்பாடுகளின் அறிவிப்பு

விண்ணப்பத்தின் கடின நகல் DOE அமைப்பால் பெறப்பட்டு சரிபார்க்கப்பட்டவுடன், அது எஸ்எம்எஸ் மூலம் விண்ணப்பதாரருக்கு அறிவிக்கப்படும். Competitive Examination for the recruitment of Graduates in the Public Service to the Sri Lanka Teachers' Service for Sinhala, Tamil and English medium Teacher Vacancies in National and Provincial Schools of the Island - 2023

# **Instructions to Complete Online Applications**

- A. The online application should be filled on English BLOCK CAPITAL LETTERS only.
- **B.** In the online application, sections up to "Particulars about Higher Educational Qualifications" must be completed online.
- C. Check and verify that the completed information is correct and in accordance with the instructions given. (According to Common Instructions and Technical Instructions)
- **D.** Then, click on "Submit this application" and "proceed to payment", pay and click on "Complete and Submit" to submit the application online.
- E. Download the softcopy of the application and obtain a hardcopy. (printout)
- F. The application should be certified by the Head of the Institution. If not, the application will be rejected.
- G. The duly completed hard copy of the application should be mailed in register post. A copy of the application should be kept in hand for any further inquiry.
- H. One applicant can send only one application.
- I. Applicants can change payment methods only once.
- J. Applications submitted contrary to the instructions given will be rejected.

# (A) Common Instructions:

- 1. Online examination applications should be completed in English medium only.
- The special characters such as ""?: {} []'!`~#\$%^\*<>=+-\_| should not be used when completing applications. Applications completed with such special characters will be rejected.
- 3. Examination fees should be paid only under the following payment methods as instructed by the online system:
  - i. Through any Bank Credit Card
  - ii. Through a Bank Debit Card with an online payment facility.
  - iii. Through the Bank of Ceylon online banking method
  - iv. Through any Bank of Ceylon branch
  - v. Through any Post Office

For details on the above payment methods see (B) Technical Instructions

- 4. The Department of Examinations Sri Lanka shall not be responsible for any faults that may occur when making payment of examination fees under the methods mentioned in above, and no refund or transfer of payment to any other examination will be possible.
- 5. Applicant should confirm his or her agreement to the rules and conditions stipulated by the Commissioner General of Examinations, before submitting the perfected application to the online system.
- 6. A copy of the application should be downloaded and a printout obtained once the application is submitted online after the payment of the examination fee.
- 7. The following terms and conditions will prevail with regards to the applications:
- Incomplete applications and those bearing false information will be rejected without any notice.
- Applications submitted without paying the prescribed fee (except for specific exams) will be rejected.
- A printed copy of the application should be duly signed and sent through registered post to reach the Commissioner General of Examinations, Organization (Institutional and Foreign Examinations) Branch, Department of Examinations – Sri Lanka, P.O. Box 1503, Colombo on or before the closing date of applications. If the printed copy is not submitted as above, the online application will be rejected.

- 8. Any further instructions about completing applications may be obtained by contacting the following telephone numbers.
  - Recruitments and qualifications (Ministry of Education) -011-2785634/011-2784819
  - Examination applications and organization 011 2785230, 0113661244
  - Payments via post offices Hotline 1950
  - Payments via BOC branches 011 2205280
  - If your payment have not been updated in the system, e-mail to <u>it@doenets.lk</u> with relevant information (Name, NIC, Reference Number, photo of the paid receipt of the payment method)
- 9. Information contained in the online application shall not be changed under any circumstance after the submission. Therefore, it is the sole responsibility of the applicant to complete and the application accurately before submission.
- 10. Any amendments made in the printed copy of the application shall not be considered valid.
- 11. Information contained in the softcopy and the hardcopy of the application as at the closing date of applications shall be considered accurate.

## (B). Technical Instructions:

## 1. Access to the system

- i. Access the Official Website of the Department of Examinations Sri Lanka to complete the application. (<u>www.doenets.lk</u>)
- ii. Click on the "Online Applications (Recruitment Exams)" tile under the "Our Services" tile.
- iii. Then you can access the webpage shown below:

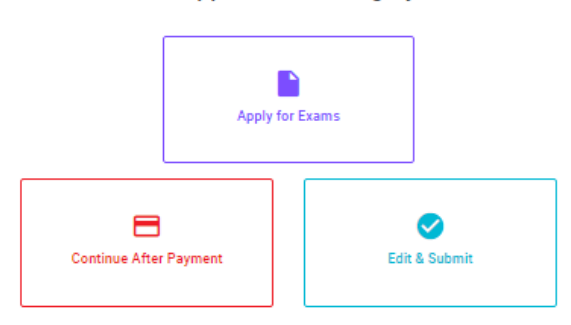

## Online Application Calling System

#### Apply for Exams

අයදුම කළ හැකි විභාග ලැයිස්තුව බලා ගැනීම මෙන්ම අහළ විභාගය සඳහා අයදුම කිරීම விண்ணப்பிக்கத் தக்க பரீட்சைகளின் பட்டியலைப் பார்த்துக் கொள்வதற்கும் குறித்த பரீட்சைக்கு விண்ணப்பிப்பதற்கும்

To see the list of examinations you can apply and also to apply for the relevant exam

#### **Continue After Payment**

ষখেৰে කාර්යාල හෝ ලංකා බැංකුව මගින් වුෑල් වෛමෙත් පසු ඉදිරියට යාම தபாற் காரியாலயம் அல்லது இலங்கை வங்கியின் மூலம் கொடுப்பனவைச் செய்த பின்னர் முன்னோக்கிச் செல்லல் To proceed after paying money through post office or Bank of Ceylon

#### Edit & Submit

"Submit" கைக்கர் ஒடி கூடியாகம் குடியில் குழைக்கு கான் குடியான் குடியில் குழுதை இல்லு குழுத்து கான் குழுத்து கா "Submit" செய்யப்படாத விண்ணப்பப் படிவங்களில் திருத்தங்களை மேற்கொள்ளல் அல்லது கொடுப்பனவு முறையை மாற்றிக் கொண்டு முன்னோக்கிச் செல்லல் To make amendments or change the payment method and proceed in applications not submitted yet

# 2. "Apply for Exams" Tile:

- i. The information on examinations you can apply for will appear in the below window.
- ii. The gazette notification of the examination can be downloaded from there.

| ← List of Ongoing Exams                                                                                                    |                                             |                                        |                            |                    |                         |
|----------------------------------------------------------------------------------------------------|---------------------------------------------|----------------------------------------|----------------------------|--------------------|-------------------------|
| විභාගයට අදාළ ගැසවී නිවේදනය "Gazette" මගින්ද, මාර්ගගත අයදුම්ප<br>අයදුම්පත පුරවන්න. උපදෙස් වලට පටහැනිව යොමු කරන ලද අයදුම්පත                                                                                                    | ත පිරවීම සඳහා වන උප<br>් දැනුම දීමකින් කොරව | දෙස්, "Instruction<br>පුතික්ෂේප කරනු ල | s" මගින්ද ඛාගත 1<br>දැබේ.  | බර ගත හැක. එම උප ෙ | දස් පිළිපදිමිත් මාර්ගගත |
| பரீட்சைக்குரிய வர்த்தமானி அறிவித்தலை "Gazette" இன் ஊடாகவும் நிகழ்நிலை விண்ணப்பப்படிவ- த்தை நிரப்புவது<br>தொடர்பான அறிவுறுத்தல்களை "Instructions" இன் ஊடாகவும் பதிவிறக்கம் செய்து கொள்ளலாம். அறிவுறுத்தல்கு -ளைப்<br>பின்பற்றி நிகழ்நிலை விண்ணப்பப்- படிவத்தை நிரப்புக. அறிவுறுத்தலுக்கு ஏற்ப பூரணப்படுத்தப் - படாது<br>சமர்ப்பிக்கப்படும் விண்ணப்பப்படி - வங்கள் முன்னறிவித்தல் இன்றி நிராகரிக்கப்படும்.<br>The gazette notification related to the examination can be downloaded through "Gazette" and the instructions to fill in the online application can be downloaded<br>through "instructions". Follow the instructions and fill in the online application form. The applications failing to adhere to the instructions will be rejected without<br>notification. |                                             |                                        |                            |                    |                         |
| Search                                                                                                    | ۹                                           |                                        |                            |                    |                         |
| Exam Name                                                                                                    | Exam Fee                                    | Start Date                             | End Date                   | Actions            |                         |
| Qualifying Examination for Recruitment of Customer Service<br>Assistants to People's Bank - 2021                                                                                                    | 600.00                                      | 02 May 2021<br>09:30:00 PM             | 21 Jun 2021<br>11:59:59 PM | Gazette<br>Apply   | Instructions            |
| Competitive Examination for Recruitment to Grade III of Grama<br>Niladhari - 2020 (2021)                                                                                                    | 600.00                                      | 08 Jun 2021<br>09:00:00 AM             | 19 Jul 2021<br>11:59:00 PM | Gazette<br>Apply   | Instructions            |

Apply - It is compulsory to enter your National Identity Card Number in the Login Window first. In addition, you may enter your mobile phone number and/or email address and " $\sqrt{}$ " "I Agree with Terms and Conditions" and " $\sqrt{}$ " reCAPTCHA and click "Next."

| Login                              |                              |
|------------------------------------|------------------------------|
| ~ NIC *                            |                              |
| 200052124521                       |                              |
| Mobile Number                      |                              |
| 0715524123                         |                              |
| Email Address                      |                              |
| meleesap@gmail.com                 |                              |
| I agree with the Terms and Conditi | ons.                         |
| I'm not a robot                    | 2                            |
|                                    | reCAPTCHA<br>Privacy • Terms |
| Cancel                             | Next                         |

> The following window (Verify OTP Window) will appear. Enter the **OTP verification code** received to your mobile phone number (SMS) or e-mail address and then click "**Next**."

| Verify OTP |                                          |  |  |  |
|------------|------------------------------------------|--|--|--|
| NIC        | : 200052124521                           |  |  |  |
| Mobile     | : 0715524123                             |  |  |  |
| Email      | : meleesap@gmail.com                     |  |  |  |
| Enter t    | he OTP code sent to you via SMS/ Email * |  |  |  |
| Haven't r  | eceived the code yet? Resend OTP         |  |  |  |
| Change     | Mobile/ Email                            |  |  |  |
| Cance      | Submit                                   |  |  |  |

# **3.** Completing the Application:

Follow the given instructions when completing the following items:

- i. It is compulsory to fill all the items marked with \* in the online application.
- ii. Enter the language medium (Medium), and the city in which you wish to appear for the exam.(in order of preference)

Medium / Town / School Type

Medium of Language: \*

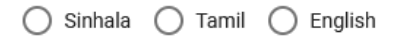

Exam town First Preference \*

Exam Town Second Preference \*

iii. Enter the school type as per the schedule 02.

School Type applied for: (Please use schedule 2) \*

National Schools Only

Select the preferred type from the list

iv. Name per maximum of two (02) subjects related to Note 03 consistent with two (02) categories; G.C.E (Advanced Level) and 13-Year Guaranteed Education Program/G.C.E (Ordinary Level) and other subjects for the subjects applied.

# Subjects (Select maximum of two subjects related to Note 03 consistent with two categories)

Subjects under G.C.E. (Advanced Level) and 13-Year Guaranteed Education Program

| (a) Subject 01 *                                          |   |
|-----------------------------------------------------------|---|
| (a) Subject 02 *                                          | - |
| Subjects under G.C.E. (Ordinary Level) and other subjects | S |
| (b) Subject 01 *                                          | ~ |
|                                                           |   |

v. Use ENGLISH BLOCK CAPITALS as in the following example to enter the **Name in Full** and **Name with Initials** in relevant fields.

# Personal Information

\* Name in full (in Block Capitals)

HERATH MUDIYANSELAGE SAMAN KUMARA GUNAWARDHANA

e.g : HERATH MUDIYANSELAGE SAMAN KUMARA GUNAWARDHANA

\* Name with initials at the end (In Block Capitals)

GUNAWARDHANA H. M. S. K

vi. Enter Current Address and the Province/District relevant to the address.

Current Address (Admission card will be posted to this address) \*

Must use Commas (,) and type IN BLOCK CAPITAL LETTERS as shown in the example : 154/1, PELAWATTA, BATTARAMULLA.

Province/District related to permanent residence \*

vii. Entering an additional province is not relevant to the applicants those who have applied "National School Only' as the School Type. All the other applicants can select an additional province according to their preference.

Do you agree to work in another province if there are no vacancies for the relevant subject in the national school or provincial school applie... Yes - North Western Province

viii. Fill the Gender, Telephone numbers and other fields correctly.

| Gender *                  | * |
|---------------------------|---|
| Mobile Telephone Number * |   |
| Fixed Telephone Number.   |   |
| Email Address             |   |
| Marital Status *          | * |
| Date of Birth *           |   |
| Age as at 10.02.2023 *    |   |

Eg.: 31 Years 02 Months 21 Days

ix. Enter particulars about Educational and Higher Educational Qualifications accordingly.By clicking on this icon while entering the results, rows can be entered in the table as required.

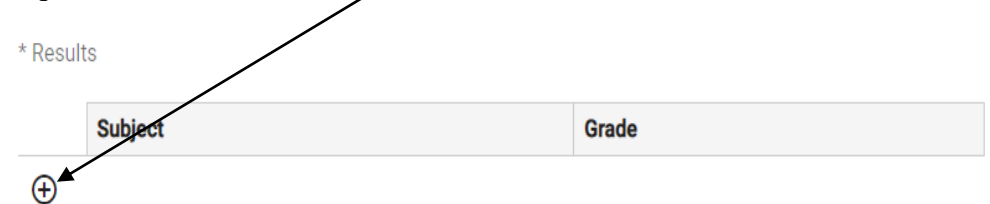

- x. Attestation of Signature of Applicant
- Statements are displayed only to read and understand to attest the declaration and the signature of the applicant in the online application.
- Then, it should be attested by signing on the printed copy.
- xi. Making amendments in the completed application

You will see two buttons on the left side as given in the picture below after completing the application.

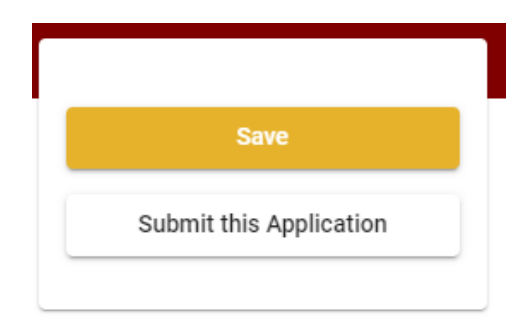

"Save" - By clicking this, you will be able to fill in your information until the closing date and time of applications. That means you could access the online system again and enter your details. To access the online system again, click on the tile "Online Applications (Recruitment Exams)" under "Our Service" and click "Edit & Submit."

However, if you do not click **"Submit this application"** and do not proceed to further activities, your application will be rejected after the closing date and time.

• **"Submit this application"** - Click to proceed after entering all the information in the application.

The information you entered can be previewed as in the image given below once you click **"Submit this application."** 

### Language Medium

| Language Medium                                                                                                    | Sinhala                                        |
|----------------------------------------------------------------------------------------------------|------------------------------------------------|
| Are you appearing at the examination<br>under the disabled rehabilitation condition<br>as per para 01 (ii) of the gazette<br>notification? | No                                             |
| Personal Informations                                                                                                    |                                                |
| Name in full (In Block Capitals)                                                                                                    | HERATH MUDIYANSELAGE SAMAN KUMARA GUNAWARDHANA |
| Name with initials at the end (In Block<br>Capitals)                                                                                       | GUNAWARDHANA H.M.S.K.                          |
| National Identity Card No                                                                                                    | 200111111111                                   |
| Permanent Address (In Block Capitals)                                                                                                    | No: 234/1/A, SADAHAM MAWATHA, SOYZAPURA,       |
| Postal Town of Permanent Address (In<br>Block Capitals)                                                                                    | MORATUWA.                                      |

#### Certification of the applicant

Attestation of Applicants' Signature

Certification of the Head of the Institution (Government/ Provincial Government/Government and Non-Government Cooperation applicants only)

| ~                  | I hereby confirm that the information provided here is accurate, correct and complete. |  |  |  |  |
|--------------------|----------------------------------------------------------------------------------------|--|--|--|--|
| Proceed to payment |                                                                                        |  |  |  |  |
|                    |                                                                                        |  |  |  |  |

If it is necessary to edit your information, go back to the application (-) edit ("Edit") and click "Submit this application" to proceed.

If the information entered is correct, you may proceed by conveying the consent as given in the following image.

I hereby confirm that the information provided here is accurate, correct and complete.

Proceed

You will be directed to the payments page of online examination applications by clicking "Proceed to payment."

| Payment verification                                                                                                    |       |                            |
|----------------------------------------------------------------------------------------------------|-------|----------------------------|
| <b>Exam</b><br>Open Competitive Examination for Recruitment to Class 1-Grade III of the Sri Lanka<br>Information & Communication Technology Service -2018 |       | <b>Fee</b><br>1,200.00 LKR |
|                                                                                                    | Total | 1,200.00 LKR               |
|                                                                                                    |       |                            |
|                                                                                                    |       |                            |
| ← Back                                                                                                    | Pr    | oceed to payments          |

- 4. Payment of examination fees.
  - **4** Applicants can be allowed to change the payment method only once.
  - Select the payment method through which you intend to pay as given in the image below.

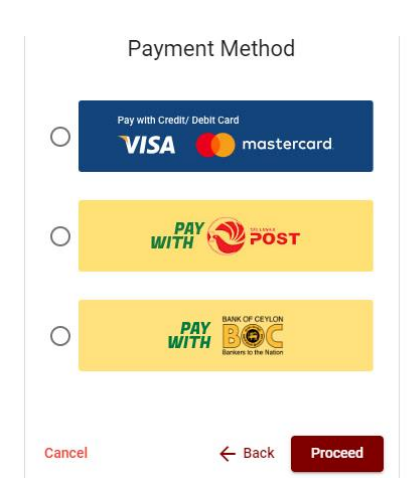

- Method of pay with Credit/ Debit Card
  - 4 1.7% of the examination fee will be charged as the service fee.
  - Make sure that your Credit/ Debit Card has activated with an online payment facility.
  - Only those Credit/Debit cards can be proceeding to pay by entering the details of your card as given in the image below and clicking "Pay Now."
  - 4 Otherwise, your payment will be rejected.

| Card number *                                                               |                       |
|-----------------------------------------------------------------------------|-----------------------|
| 4005-5555-5500-0009                                                         |                       |
| VISA VISA                                                                   |                       |
| Expiry month * Expiry year *                                                |                       |
| 05 🗸 25 🗸                                                                   |                       |
| Cardholder name *                                                           |                       |
| H.M.S.K. GUNAWARDHANA                                                       |                       |
| Security code *                                                             |                       |
| Order details                                                               |                       |
| *1.75% of service charge will be added to the total of this online transact | tion.                 |
|                                                                             | TOTAL LKR: Rs1,221.00 |

## Method of pay with Post

When you pay through the method of "**Pay with Post**", you will be given a reference number as given below. You should take it to any post office, and make the payment and return it to the online system. No additional fee will be charged when you pay through this method.

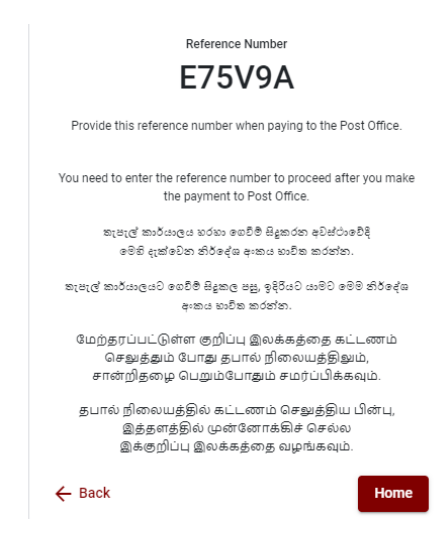

# > Method of **pay with BOC**

When you pay through the method of "**Pay with BOC**", you will be given a reference number as given below. You may pay at any branch of BOC using this reference number or pay through the BOC online banking method (do not pay for the DOE account number directly) and return to the online system.

| Reference Number                                                                                                    |
|----------------------------------------------------------------------------------------------------|
| E75V9A                                                                                                    |
| Provide this reference number when paying to the BOC.                                                                          |
| You must provide the above reference number for any inquiries or<br>paying to the BOC.                                         |
| ලංකා ධිදාකුව හරහා ගෙවීම් සිදුකරන අවස්ථාවේදී<br>මෙහි දැක්වෙන නිර්දේශ අංකය හාවිත කරන්න.                                          |
| ලංකා ඩැංකුව වෙත ගෙවීම් සිදුකල පසු, ඉදිරියට යාමට මෙම නිර්දේශ<br>අංකය හාවිත කරන්න.                                               |
| மேற்தரப்பட்டுள்ள குறிப்பு இலக்கத்தை கட்டணம்<br>செலுத்தும் போது தபால் நிலையத்திலும்,<br>சான்றிதழை பெறும்போதும் சமர்ப்பிக்கவும். |
| தபால் நிலையத்தில் கட்டணம் செலுத்திய பின்பு,<br>இத்தளத்தில் முன்னோக்கிச் செல்ல<br>இக்குறிப்பு இலக்கத்தை வழங்கவும்.              |
| ← Back Home                                                                                                    |

N.B.: Rs. 20.00 per application will be charged as a service fee by the Bank of Ceylon when payments are made through the branch network.

After the payment is made, return to the online system and click "Continue after Payment."

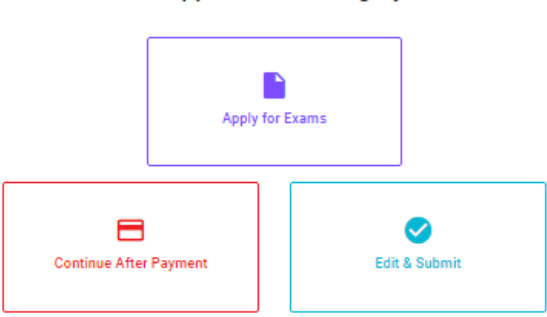

**Online Application Calling System** 

Then proceed by entering your reference number into the system as given in the image below.

| Co                                          | ontinue After Payme                                                     | nt                                        |
|---------------------------------------------|-------------------------------------------------------------------------|-------------------------------------------|
| If you have already<br>which was sent to th | made the payment, you can use your<br>e mobile number/email when reques | reference number<br>ting the application. |
|                                             | Enter reference number *                                                |                                           |
|                                             |                                                                         |                                           |
|                                             |                                                                         |                                           |
|                                             |                                                                         |                                           |
| ← Back                                      |                                                                         | Proceed                                   |

"If your payment has not been updated in the system, e-mail to "it@doenets.lk" with relevant information (Name, NIC, Reference Number, photo of the paid receipt of the payment method)"

After the payment is made utilizing one of the methods given above, the respective **receipt** will be displayed and you may print it. In addition, this information will be sent to your mobile number (through an SMS) and/or to your e-mail address.

| Invoice                                                                                                    |             |
|----------------------------------------------------------------------------------------------------|-------------|
| Exam                                                                                                    | Price       |
| OPEN COMPETITIVE EXAMINATION FOR RECRUITMENT TO CLASS I-III OF SRI LANKA<br>INFORMATION AND COMMUNICATION TECHNOLOGY SERVICE - 2019 | 1000.00 LKR |
| Convenience fee                                                                                                    | 17.50 LKR   |
| Total                                                                                                    | 1017.50 LKR |
|                                                                                                    | Proceed     |

# 5. Submission of the application online

You should agree with the **Terms and Conditions** of the Department of Examinations, Sri Lanka and **confirm** the submission of the application to submit online after the payment is made as given in the image below. Then click "**Complete & Submit**."

| Exam                 |                                                                 |
|----------------------|-----------------------------------------------------------------|
| OPEN COMPETITIVE EXA | MINATION FOR RECRUITMENT TO CLASS I-III OF SRI LANKA INFORMATIC |
| Name *               |                                                                 |
|                      |                                                                 |
| NIC/Passport *       |                                                                 |
|                      |                                                                 |
| Payment              |                                                                 |
| 1017.50              |                                                                 |
| 🗹 l agre             | e the terms and conditions of the Department of Examinations.   |
|                      | confirm the application submission for the examination.         |
|                      |                                                                 |
| / Back               | Complete & Submit                                               |

# 6. Downloading the application and obtaining the printed copy.

You can download your application by clicking "**Download my application**" as given in the picture below. After downloading, obtain a printed copy of it. No amendment should be made in the printed copy of the online filled details.

A duly completed application should be sent to the Department of Examinations by Registered Post.

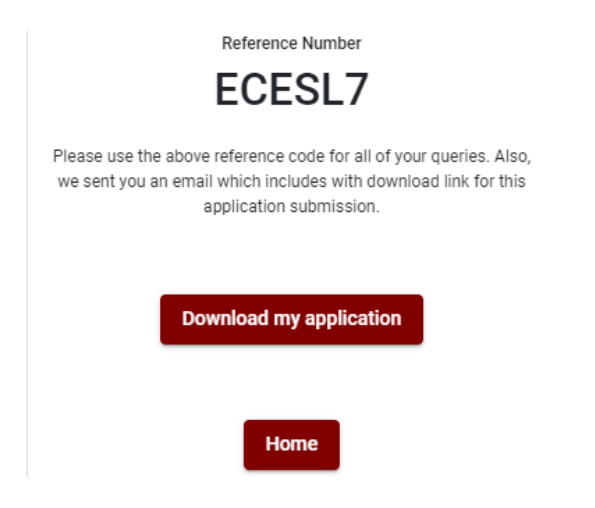

# 7. Notification of the verified applications

Once the hard copy of the application is received and verified by DOE system, it will be notified to the applicant via SMS.